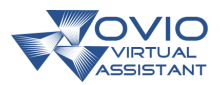

# Übersicht zu Jira

**OVIO** Jira Board

### HIER GEHT ES ZUM DIGITALEN PROZESS!

Einfach den QR-Code mit dem QR-Code-Reader im Assistenten scannen und Sie gelangen zu dieser Dokumentation und dem entsprechenden Prozess.

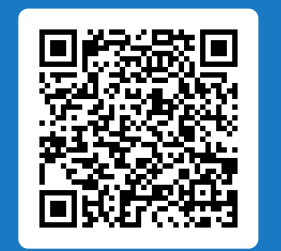

DOKUMENTATION **Übersicht zu Jira - Anleitung** Stand: 04.05.25 23:29:22 Uhr Seite 1

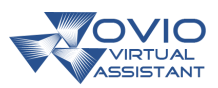

#### **BESCHREIBUNG**

In dieser Anleitung fassen wir die schnelle Bearbeitung von Vorgängen in Jira zusammen.

Beachten Sie, dass die QS die Freigabe für die Statusänderung auf "Erledigt" erteilen muss.

#### **HISTORIE**

Prozess aufgezeichnet 04.05.25 23:24:03 Uhr Johannes Brünner, j.doe@go2ovio.com Zuletzt geändert 04.05.25 23:29:22 Uhr Johannes Brünner, j.doe@go2ovio.com **INFOS** Dokumentation erstellt 04.05.25 23:29:22 Uhr Johannes Brünner, j.doe@go2ovio.com Übersicht zu Jira - Anleitung Dokumentname Sprache de-DE Bildschirmauflösung bei der Aufnahme 1280 x 800 (Breite x Höhe)

## VORGEHENSWEISE

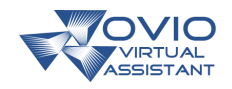

| ▣ ፡፡ ◄?~~                                                                                          |                                              | Q Suchen                       |              |                                                           |           | + Erstellen                  | \$ @ \$     |
|----------------------------------------------------------------------------------------------------|----------------------------------------------|--------------------------------|--------------|-----------------------------------------------------------|-----------|------------------------------|-------------|
| <ul> <li>⑧ Für Sie</li> <li>③ Zuletzt angezeigt &gt;</li> <li>☆ Mit Stern markiert &gt;</li> </ul> | Projekte /<br>OD boa<br>⊕ Zusami             | OVIO-DEV<br>rd …<br>menfassung | 号 Zeitleiste | 때 Kanban Board 🗄 Kalender 🗠 Berichte 🖽 Li                 | Formulare | ⓒ Ziele ② Alle Vorgänge More | ≪ ·         |
| 양 Apps<br>5년 Projekte + ···                                                                        | ss<br>lekte + Q Liste durchsuchen Tilter ~ A |                                |              |                                                           |           | Gruppieren ∽ _0 ·            |             |
| 🐼 OVIO-DEV + …                                                                                     |                                              | Ľ                              | Schlüssel    | Zusammenfassung                                           | tatus     | Kommentare                   | Stichwörter |
| OD board                                                                                           |                                              | Q                              | OD-10        | EPSS File Attachement                                     | FERTIG    | 🗊 Kommentar hinzufügen       | EPSS        |
| OVIO-Support                                                                                       | 80                                           | Ω +                            | <u>OD-96</u> | Runnable Export                                           | IN ARBEIT | 🗐 Kommentar hinzufügen       |             |
| Empfohlen                                                                                          |                                              | D                              | OD-11        | EPSS Studio Bubble Tip UI                                 | FERTIG    | 🗐 1 Kommentar                | EPSS        |
| General Ide AUSPROBIEREN                                                                           | (c)                                          | D                              | OD-78        | LMS Process Activation Option / (Freigabeoption) / Conten | FERTIG    | 🖃 Kommentar hinzufügen       | LMS         |
| Alle Projekte anzeigen                                                                             | $\smile$                                     | D                              | OD-12        | EPSS Studio Bubble deletion & Recovery                    | FERTIG    | 🖃 1 Kommentar                | EPSS        |
| - Filter                                                                                           |                                              | Д                              | OD-15        | EPSS Process Complexity                                   | FERTIG    | Kommentar hinzufügen         | EPSS        |
| @ Funktionen                                                                                       |                                              | Д                              | OD-22        | EPSS Player General Movie                                 | FERTIG    | Kommentar hinzufügen         | EPSS        |
| දී Teams                                                                                           |                                              | Д                              | OD-23        | EPSS Player General Simulation                            | FERTIG    | 🗊 Kommentar hinzufügen       | EPSS        |
| Assets TESTEN                                                                                      |                                              | Д                              | OD-24        | EPSS Player General Assistance                            | FERTIG    | 🗊 Kommentar hinzufügen       | EPSS        |
| ⊘ Ziele (2)                                                                                        |                                              | D                              | OD-25        | EPSS Player General Exam                                  | FERTIG    | Kommentar hinzufügen         | EPSS        |
| .º Seitenleiste anpassen                                                                           |                                              | Ω                              | OD-26        | EPSS Player General Summary                               | FERTIG    | 🖃 1 Kommentar                | EPSS        |

| A | <b>.</b>          | 1. Hier kann in eine Übersicht nach dem Prinzip von Swimlanes abgesprungen<br>werden.                 |
|---|-------------------|----------------------------------------------------------------------------------------------------|
| B |                   | 2. Hier kann die Spaltengröße und Sortierung per Drag and Drop angepasst werden.                      |
| С | )                 | 3. Hier können Sie in die verschiedenen Boards abspringen.<br>Und Weiteres kann hier angefügt werden. |
| 1 | <b>Q</b><br>Wir I | OD-96<br>Deginnen mit einem Klick hier auf Hyperlink OD-96.                                           |

## VORGEHENSWEISE

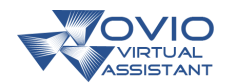

| Runnable Export                                   |                                          |                      | In Arbeit 🗸 🞸                                           |                                         |            |
|---------------------------------------------------|------------------------------------------|----------------------|---------------------------------------------------------|-----------------------------------------|------------|
|                                                   |                                          |                      | Details                                                 |                                         | ^          |
| Beschreibung<br>Runnable webExport Zip aller Modi |                                          |                      | Zugewiesene<br>Person                                   | Johannes Bruenner                       |            |
| Applikation                                       | OVIO Web Access                          |                      | Autor                                                   | Johannes Bruenner                       |            |
| Kategorie                                         | Funktion                                 |                      | Entwicklung                                             | រៃ Branch erstellen                     | ~          |
| Confluence-Inhalt                                 |                                          |                      | Stichwort                                               | Y Commit erstellen                      | Ť          |
| Produktanforderungen                              |                                          | VORLAGE AUSPROBIEREN | Priorität                                               | = Medium                                |            |
| Aktivität<br>Alle Kommentare Verlauf Vorgan       | gsprotokoll                              | <del></del>          | Mehr Felder Story Po                                    | ints, Ursprüngliche Schätzung, Zeiterfa | s 🗸        |
| Einen Kommentar hinzufügen                        |                                          |                      | Automatisierung                                         | Regelausführungen                       | ~          |
| Sieht gut aus!                                    | Sie Hilfe? Dieser Vorgang ist blockiert. | 🔍 Könnten Si >       | Erstellt 25. April 2025 um<br>Aktualisiert vor 1 Minute | 14:23 🐼 Kon                             | figurieren |
| Expertentipp: Drucken Sie M, um einen Komr        | nentar zu schreiben.                     |                      |                                                         |                                         |            |
| Weiterhi                                          | n müssen Sie auf Seiten E                | lement Verlauf k     | licken.                                                 |                                         |            |
| 🗹 Übergeordnete Breadc / 📮 OD-96                  |                                          |                      |                                                         | <ul><li></li></ul>                      | ×          |
| Runnable Export                                   |                                          |                      | In Arbeit 🗸 🥠                                           |                                         |            |
| + Hinzufügen                                      |                                          |                      | Detail                                                  |                                         | ^          |
| Runnable webExport Zip aller Modi                 |                                          |                      | Z 3 ne                                                  | Johannes Bruenner                       |            |
| Applikation                                       | OVIO Web Access                          |                      | Autor                                                   | Johannes Bruenner                       |            |
| Kategorie                                         | Funktion                                 |                      | Entwicklung                                             | U Branch erstellen                      | č          |
| Confluence-Inhalt                                 |                                          |                      | Stichwort                                               | Kein Wert                               |            |
| Produktanforderungen                              | V                                        | ORLAGE AUSPROBIEREN  | Priorität                                               | = Medium                                |            |
| Aktivität<br>Alle Kommentare Verlauf Vorgang      | gsprotokoll                              | =                    | Mehr Felder Story Daird                                 | te Hennünalisha Cahötzuna, Zaitaefae    |            |
|                                                   |                                          |                      | The react story Point                                   | o, orsprongnene senarzong, zer(enas     |            |
|                                                   |                                          |                      |                                                         |                                         |            |
| 3                                                 | In Arbeit 🗸                              |                      |                                                         |                                         |            |
| Weiterhi                                          | n müssen Sie dort auf Sch                | altfläche In Arbe    | it klicken.                                             |                                         |            |
|                                                   |                                          |                      |                                                         |                                         |            |

DOKUMENTATION **Übersicht zu Jira - Anleitung** Stand: 04.05.25 23:29:22 Uhr Seite 4

## VORGEHENSWEISE

4

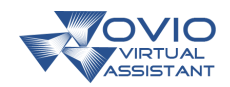

| 🖄 Übergeordnete Breadc / 📮 OD-96                                      | <ul><li>الله</li><li>الله</li></ul> |
|-----------------------------------------------------------------------|----------------------------------------------------------------------------------------------------|
| Runnable Export                                                       | n Arbeit V 4                                                                                                    |
| Beschreibung                                                          | BACKLOG  SELECTED FOR DEVELOPMENT                                                                                                    |
| Runnable webExport Zip aller Modi                                     | FERTIG annes Bruenner                                                                                                    |
| Applikation OVIO Web Access                                           | Workflow anzegen annes Bruenner                                                                                                    |
| Kategorie Funktion                                                    | Entwicklun 4 <sup>[J]</sup> Branch erstellen v                                                                                                    |
| Confluence-Inhalt 🕕                                                   | Y commensioner v                                                                                                    |
| Produktanforderungen     VORLAGE AUSPROBIEREN                         | Stichwort Kein Wert                                                                                                    |
|                                                                       | Priorität = Medium                                                                                                    |
| Aktivität       Alle     Kommentare     Verlauf     Vorgangsprotokoll | Mehr Felder Story Points, Ursprüngliche Schätzung, Zeiterfas 🗸                                                                                                    |

Klicken Sie jetzt dort auf Schaltfläche FERTIG.

| 🕑 Übergeordnete Breadc / 📮 OD-96                                                     |                      |                                                   | <ul><li>الله</li><li>الله</li></ul> | X |
|--------------------------------------------------------------------------------------|----------------------|---------------------------------------------------|----------------------------------------------------------------------------------------------------|---|
| Runnable Export<br>+ Hinzufügen<br>Beschreibung<br>Runnable webExport Zip aller Modi |                      | Fertig ∨ √ Fe<br>Details<br>Zugewiesene<br>Person | ertig 4<br>Johannes Bruenner                                                                                                    | 5 |
| Applikation OVIO Web Access                                                          |                      | Autor                                             | Sohannes Bruenner                                                                                                    |   |
| Kategorie Funktion                                                                   |                      | Entwicklung                                       | ↓ Branch erstellen                                                                                                    |   |
| Confluence-Inhalt 🚯                                                                  |                      |                                                   | ∮ Commit erstellen ✓                                                                                                    |   |
| Produktanforderungen                                                                 | VORLAGE AUSPROBIEREN | Stichwort                                         | Kein Wert                                                                                                    |   |
|                                                                                      |                      | Priorität                                         | = Medium                                                                                                    |   |
| Aktivität<br>Alle Kommentare Verlauf Vorgangsprotokoll                               | <del></del>          | Mehr Felder Story                                 | Points, Ursprüngliche Schätzung, Zeiterfas N                                                                                                    | • |
| <b>5 b</b> ×                                                                         |                      |                                                   |                                                                                                    |   |

Klicken Sie auf Schließen.

DOKUMENTATION **Übersicht zu Jira - Anleitung** Stand: 04.05.25 23:29:22 Uhr Seite 5